## Instructions for Downloading Amac Broker Quoting Tool App on Apple Store

1. Open your Apple Store. Search for Amac Broker Quoting

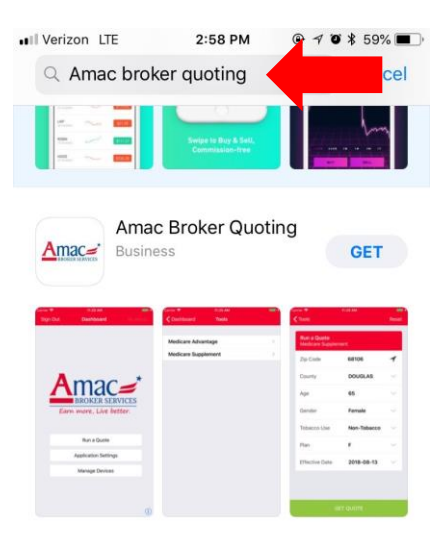

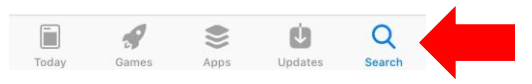

2. Tap **Get**. Enter your Apple ID/Password. Once it is downloaded, tap **Open**. It will also appear as an icon on your Home Screen.

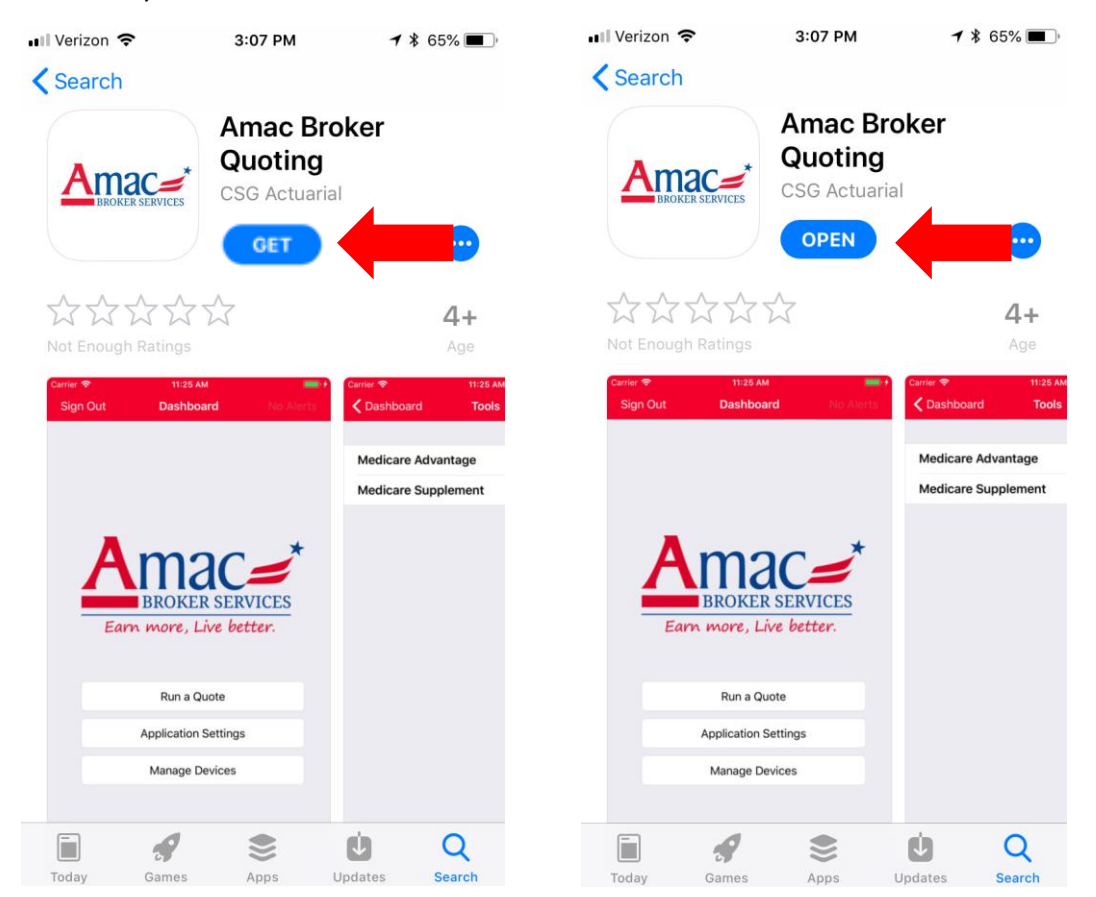

3. Either Select Don't Allow or Allow for Notifications.

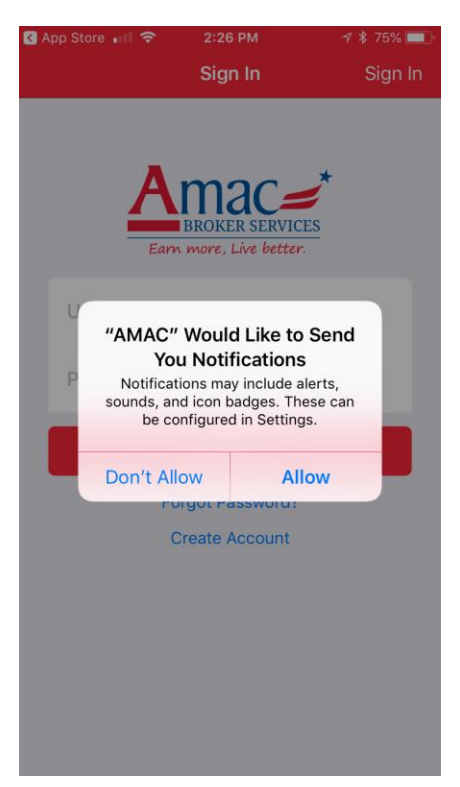

4. Enter your **Username and Password.** If you do not have a username or password, tap on **Create Account**. Once your account has been created, Amac will be notified to approve your access. Once your access has been approved, you will be able to sign-in.

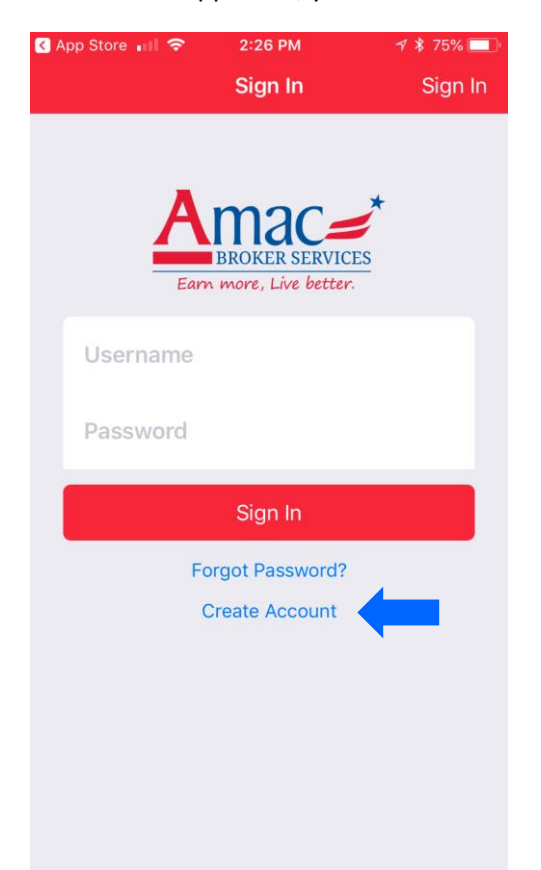

5. Tap Run Quote. The plans you may quote will then appear. Tap on Medicare Supplement.

| 🔇 App Store 💵 🗢 | 3:02 PM            | ⋪ ∦ 66% 💷 | App Sto       | ore 📶 🗢   | 3:02 PM | 78 | 66% 🔲 ' |
|-----------------|--------------------|-----------|---------------|-----------|---------|----|---------|
| Sign Out        | Dashboard          | No Alerts | <b>〈</b> Dasł | hboard    | Tools   |    |         |
|                 |                    |           |               |           |         |    |         |
|                 |                    |           | Medie         | care Adva | ntage   |    | >       |
| -               |                    |           | Medie         | care Supp | lement  |    | >       |
|                 | mac                | *         |               |           |         |    |         |
|                 | PROVED SED         | VICES     |               |           |         |    |         |
| Earn            | more. Live be      | tter.     |               |           |         |    |         |
|                 |                    |           |               |           |         |    |         |
|                 |                    |           |               |           |         |    |         |
|                 | Run a Quote        |           |               |           |         |    |         |
|                 | Portal Admin       |           |               |           |         |    |         |
|                 |                    |           |               |           |         |    |         |
| A               | pplication Setting | S         |               |           |         |    |         |
|                 | Manage Devices     |           |               |           |         |    |         |
|                 |                    |           |               |           |         |    |         |
|                 |                    | i         |               |           |         |    |         |

6. Enter your client's demographics, then **Run Quote.** All available plans will appear.

| 3:02 PM 🛛 🖓 🗄 | ≵ 65% <b>□</b> ·                                                                     | ▲ App Store III                                                                                                    | 3:03 PM                          | <b>1 ≵ 65%</b> ■ |
|---------------|--------------------------------------------------------------------------------------|----------------------------------------------------------------------------------------------------|----------------------------------|------------------|
|               | Reset                                                                                | КВаск                                                                                                    | Plans                            | Settings         |
|               |                                                                                      | AETNA HEA                                                                                                    | LTH AND LI                       | FE INSU          |
| nent          |                                                                                      | Premium:<br>HH Discount:<br>Policy Fee:                                                                                                    | <b>\$183.5</b><br>n/a<br>\$20.00 | 1/mo             |
| 34748         | 1                                                                                    | UNITED OF                                                                                                    | OMAHA LIF                        | E INSUR          |
| LAKE          | ~                                                                                    | Premium:<br>HH Discount:<br>Policy Fee:                                                                                                    | <b>\$184.7</b><br>n/a<br>n/a     | 1/mo             |
| 65            | $\sim$                                                                               | Renaissance                                                                                                    | e Life & Hea                     | Ith Insur        |
| Female        | ~                                                                                    | Premium:<br>HH Discount:<br>Policy Fee:                                                                                                    | <b>\$186.7</b><br>n/a<br>\$25.00 | 9/mo             |
| Non-Tobacco   | $\sim$                                                                               | GERBER LIF                                                                                                    | E INSURAN                        | CE COM           |
| F             | ~                                                                                    | Premium:<br>HH Discount:<br>Policy Fee:                                                                                                    | <b>\$187.5</b><br>n/a<br>\$25.00 | ō/mo             |
| 2018-08-14    | ~                                                                                    | Humana Ins                                                                                                    | urance Com                       | ipany            |
|               |                                                                                      | HH Discount:                                                                                                    | ຈ ເອວ.ອ<br>n/a                   | 0/110            |
|               | 3:02 PM ✓<br>ment<br>34748<br>LAKE<br>65<br>Female<br>Non-Tobacco<br>F<br>2018-08-14 | 3:02 PM       7 * 65%       T         Reset       Reset         34748       7         14748       7         14748       7         65       1         65       1         Female       1         Non-Tobacco       1         F       1         2018-08-14       1 | 3:02 PM \$< 65%                  | 3:02 PM \$< 65%  |

7. To **Apply Discounts**, Change **Rate Type** or show **Market Analytics**, go to **Settings**. Tap **Update** once complete.

| App Store 🔐 🗢                                          | 3:03 PM                                   | 🖪 🖇 65% 🔲           | 🔇 App Store 💵 🛜 | 3:03 PM       | 1 🕴 65% 💻 |
|--------------------------------------------------------|-------------------------------------------|---------------------|-----------------|---------------|-----------|
| <b>く</b> Back                                          | Plans                                     | Settings            | Cancel          | Tool Settings | Update    |
| AETNA HEA<br>Premium:                                  | LTH AND LI<br>\$183.5                     | FE INSU<br>51/mo    | Apply Discount  | ts On         | Off       |
| HH Discount:<br>Policy Fee:                            | n/a<br>\$20.00                            |                     | Market Analytic | cs On         | Off       |
| UNITED OF<br>Premium:                                  | OMAHA LIF<br>\$184.7                      | E INSUR<br>71/mo    | Rate Type       | Month         | $\sim$    |
| Policy Fee:                                            | n/a                                       |                     | Select Plans    | On            | Off       |
| Renaissance<br>Premium:<br>HH Discount:<br>Policy Fee: | e Life & Hea<br>\$186.7<br>n/a<br>\$25.00 | alth Insur<br>79/mo |                 |               |           |
| GERBER LIF<br>Premium:<br>HH Discount:<br>Policy Fee:  | FE INSURAN<br>\$187.5<br>n/a<br>\$25.00   | S/mo                |                 |               |           |
| Humana Ins<br>Premium:<br>HH Discount:<br>Policy Fee:  | urance Con<br>\$193.9<br>n/a<br>n/a       | npany<br>90/mo      |                 |               |           |
| Add Underwriting                                       | g Filters                                 |                     |                 |               |           |

8. To Add Underwriting Filters, tap **Add Underwriting Filters** on the bottom footer on the quote results page. **Select Condition** and click **Apply.** 

| Back       Plans       Settings         AETNA HEALTH AND LIFE INSU       Premium:       \$183.51/mo         Premium:       \$183.51/mo         HJ Discount:       n/a         Policy Fee:       \$20.00         UNITED OF OMAHA LIFE INSUR       Angioplasty         Premium:       \$184.71/mo         HH Discount:       n/a         Policy Fee:       n/a         Renaissance Life & Health Insur       Any Heart Condition         Premium:       \$186.79/mo         HH Discount:       n/a         Policy Fee:       \$25.00         GERBER LIFE INSURANCE COM       Cardiomyopathy         Premium:       \$187.55/mo         HH Discount:       n/a         Policy Fee:       \$25.00         Humana Insurance Company       Congestive         Premium:       \$193.90/mo         HH Discount:       n/a         Policy Fee:       n/a         Humana Insurance Company       Enlarged Heart         Premium:       \$193.90/mo         HH Discount:       n/a         Policy Fee:       n/a         Circulatory System       Enlarged Heart         Heart Artery       Select All <th>App Store 💵 🗢</th> <th>3:03 PM</th> <th>1 🕈 65% 💶 🖓</th> <th>App Store</th> <th>•11 <del>?</del></th> <th>3:04 PM</th> <th>1 🕴 65% 🔲</th> | App Store 💵 🗢                           | 3:03 PM                             | 1 🕈 65% 💶 🖓       | App Store           | •11 <del>?</del> | 3:04 PM          | 1 🕴 65% 🔲    |
|----------------------------------------------------------------------------------------------------|-----------------------------------------|-------------------------------------|-------------------|---------------------|------------------|------------------|--------------|
| AETNA HEALTH AND LIFE INSU   Premium: \$183.51/mo   HH Discount: n/a   Policy Fee: \$20.00   UNITED OF OMAHA LIFE INSUR Angioplasty   Premium: \$184.71/mo   HH Discount: n/a   Policy Fee: n/a   Renaissance Life & Health Insur Any Heart Condition   Premium: \$186.79/mo   HH Discount: n/a   Premium: \$186.79/mo   HH Discount: n/a   Premium: \$186.79/mo   HH Discount: n/a   Premium: \$187.55/mo   HI Discount: n/a   Premium: \$187.55/mo   Humana Insurance Company Congestive   Premium: \$193.90/mo   HH Discount: n/a   Policy Fee: n/a   Cardiomyopathy Heart Failure   Humana Insurance Company Enlarged Heart   Premium: \$193.90/mo   HH Discount: n/a   Policy Fee: n/a                                                                                                    | Back                                    | Plans                               | Settings          | <b>〈</b> Plans      | Under            | writing Categori | es Apply     |
| Premium: \$183.51/mo   HH Discount: n/a   Policy Fee: \$20.00   UNITED OF OMAHA LIFE INSUR Angioplasty   Premium: \$184.71/mo   HH Discount: n/a   Policy Fee: n/a   Renaissance Life & Health Insur   Premium: \$186.79/mo   HH Discount: n/a   Premium: \$186.79/mo   HH Discount: n/a   Premium: \$186.79/mo   HH Discount: n/a   Policy Fee: \$25.00   Arterial Disease Image: Cardiomyopathy   GERBER LIFE INSURANCE COM Cardiomyopathy   Premium: \$187.55/mo   Humana Insurance Company Cangestive   Premium: \$193.90/mo   HH Discount: n/a   Policy Fee: n/a   Humana Insurance Company Enlarged Heart   Premium: \$193.90/mo   HH Discount: n/a   Policy Fee: n/a                                                                                                    | AETNA HEAI                              | LTH AND LII                         | FE INSU           | Q                   |                  |                  |              |
| UNITED OF OMAHA LIFE INSUR   Premium:   \$184.71/mo   HH Discount:   n/a   Policy Fee:   n/a   Premium:   \$186.79/mo   HH Discount:   n/a   Policy Fee:   \$186.79/mo   HH Discount:   n/a   Policy Fee:   \$25.00   Arterial Disease   Arterial Fibrillation   GERBER LIFE INSURANCE COM   Premium:   \$187.55/mo   HH Discount:   n/a   Policy Fee:   \$25.00   Humana Insurance Company   Premium:   \$193.90/mo   HH Discount:   n/a   Policy Fee:   n/a   Policy Fee:   \$193.90/mo   HH Discount:   n/a   Policy Fee:   \$193.90/mo   Heart Failure   Heart Artery   Heart Artery   Select All                                                                                                    | Premium:<br>HH Discount:<br>Policy Fee: | <b>\$183.5</b> ′<br>n/a<br>\$20.00  | 1/mo              | Circulat            | ory Syst         | tem              |              |
| HH Discount: n/a   Policy Fee: n/a   Renaissance Life & Health Insur   Premium: \$186.79/mo   HH Discount: n/a   Policy Fee: \$25.00   Arterial Disease   Arterial Fibrillation   GERBER LIFE INSURANCE COM   Premium: \$187.55/mo   HH Discount: n/a   Policy Fee: \$25.00   Arterial Fibrillation   Cardiomyopathy   Cardiomyopathy   Humana Insurance Company   Premium: \$193.90/mo   HH Discount: n/a   Policy Fee: n/a   Karterial Fibrillation   Cardiomyopathy   Land Heart Failure   Heart Failure   Heart Artery   Heart Artery   Select All                                                                                                    | UNITED OF (                             | OMAHA LIF<br>\$184.7                | E INSUR<br>1/mo   | Angiopla            | asty             |                  |              |
| Renaissance Life & Health Insur   Premium:   \$186.79/mo   HH Discount:   n/a   Policy Fee:   \$25.00   Arterial Disease   Arterial Disease   Arterial Disease   Arterial Disease   Arterial Disease   Arterial Disease   Arterial Disease   Arterial Fibrillation   Cardiomyopathy   Cardiomyopathy   Congestive   Heart Failure   Humana Insurance Company   Premium:   \$193.90/mo   HH Discount:   n/a   Policy Fee:   \$193.90/mo   Heart Artery   Heart Artery   Select All                                                                                                    | HH Discount:<br>Policy Fee:             | HH Discount: n/a<br>Policy Fee: n/a |                   | Any Hea             | nt Condi         | tion             | $\checkmark$ |
| HH Discount: n/a   Policy Fee: \$25.00   Arterial Fibrillation     GERBER LIFE INSURANCE COM   Premium: \$187.55/mo   HH Discount: n/a   Policy Fee: \$25.00   Humana Insurance Company   Premium: \$193.90/mo   HH Discount: n/a   Premium: \$193.90/mo   HH Discount: n/a   Policy Fee: n/a   Enlarged Heart Heart Artery   Heart Artery Select All                                                                                                    | Renaissance<br>Premium:                 | Life & Heal<br>\$186.79             | lth Insur<br>9/mo | Arterial            | Disease          |                  |              |
| GERBER LIFE INSURANCE COM   Premium: \$187.55/mo   HH Discount: n/a   Policy Fee: \$25.00   Humana Insurance Company   Premium: \$193.90/mo   HH Discount: n/a   Policy Fee: n/a   Enlarged Heart   Heart Artery   Select All                                                                                                    | HH Discount:<br>Policy Fee:             | n/a<br>\$25.00                      |                   | Arterial            | Fibrillatio      | on               |              |
| Policy Fee: \$25.00   Humana Insurance Company   Premium:   \$193.90/mo   HH Discount:   n/a   Policy Fee:   n/a   Heart Artery   Select All                                                                                                    | GERBER LIF                              | E INSURAN<br>\$187.58               | CE COM<br>5/mo    | Cardiom             | iyopathy         |                  |              |
| Humana Insurance Company         Premium:       \$193.90/mo         HH Discount:       n/a         Policy Fee:       n/a         Heart Artery         Belect All                                                                                                    | Policy Fee:                             | \$25.00                             |                   | Congest<br>Heart Fa | tive<br>ailure   |                  |              |
| Premium:     \$193.90/mo     Enlarged Heart       HH Discount:     n/a       Policy Fee:     n/a       Heart Artery       Select All                                                                                                    | Humana Insu                             | Irance Com                          | pany              |                     |                  |                  |              |
| Policy Fee:     n/a     Heart Artery       dd Underwriting Filters     Select All                                                                                                    | Premium:<br>HH Discount:                | <b>\$193.9</b> 0<br>n/a             | 0/mo              | Enlarged            | d Heart          |                  |              |
| dd Underwriting Filters Select All                                                                                                    | Policy Fee:                             | n/a                                 |                   | Heart Ar            | rtery            |                  |              |
|                                                                                                    | Add Underwriting                        | Filters                             |                   | Select A            | II               |                  |              |

9. To view additional information about the company (Market Analytics and Underwriting conditions), click on the company name. Continue Scrolling.

| pp Store 📶 🗢 🔅 | 3:06 PM                 | ┦ 券 65% 🔲 | App Store III <ul><li></li><li></li><li></li><li></li><li></li><li></li><li></li><li></li><li></li><li></li><li></li><li></li><li></li><li></li><li></li><li></li><li></li><li></li><li></li><li></li><li></li><li></li><li></li><li></li><li></li><li></li><li></li><li></li><li></li><li></li><li></li></ul> | 3:06 PM<br>Plan Details | √ ∦ 65%              |
|----------------|-------------------------|-----------|----------------------------------------------------------------------------------------------------|-------------------------|----------------------|
|                | II Details              |           |                                                                                                    |                         |                      |
| GERBER LIFE IN | SURANCE<br>\$187.55/mo* |           | Increase Hi                                                                                                    | story                   |                      |
|                |                         | _         | Date                                                                                                    | Αmoι                    | unt                  |
| lan            | F                       |           | 03-01-2013                                                                                                    | 4.81%                   | )                    |
|                |                         |           | 03-01-2014                                                                                                    | 0.00%                   | ,<br>D               |
| Policy Fee     | \$25.00                 |           | 05-01-2016                                                                                                    | 1.00%                   | ,                    |
|                |                         |           | 05-01-2017                                                                                                    | 1.01%                   |                      |
| Rate Type      | Issue Age               |           | 05-01-2018                                                                                                    | 3.01%                   | ,                    |
| Pating Class   | n/a                     |           | Average                                                                                                    | 1.97%                   | 0                    |
| ating class    | пуа                     |           | Market Dat                                                                                                    | а                       |                      |
| Effective Date | 05-01-2018              |           |                                                                                                    | 4                       |                      |
|                |                         |           |                                                                                                    | National                | State                |
| AM Best Rating | А                       |           | Lives                                                                                                    | 31,328                  | 4,305                |
|                | Otable                  |           | Premium                                                                                                    | \$98,531,562<br>00      | . \$11,480,613<br>00 |
| JUTIOOK        | Stable                  |           | Loss Ratio                                                                                                    | 74.81%                  | 73.62%               |
|                |                         |           |                                                                                                    |                         |                      |
| n Details      |                         |           | Plan Details                                                                                                    |                         |                      |